## 請求書・領収書発行方法

1,参加登録サンクスメールを開き「登録一覧」をク リックします。

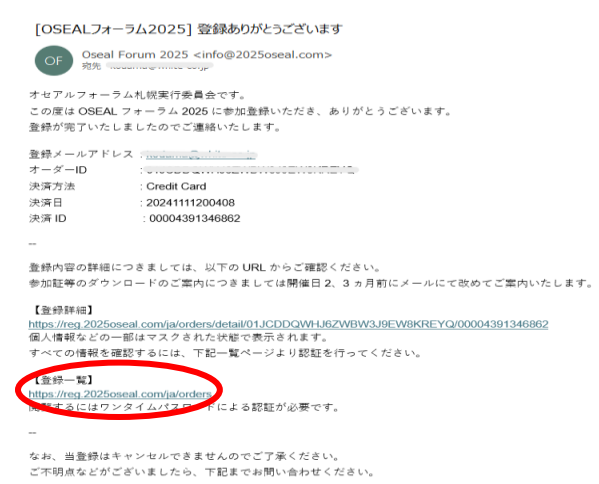

https://2025oseal.com/contact

1. 4

1 0 0 00419-51201

### 2, クリック後、右記の画面に移行しますので、メール アドレスを入力し、「ワンタイムパスワードを送信」を クリックします。

### 自身のメールBOXを開きワンタイムパスワードが送 付されていることを確認し、その下にあるURLをクリッ クします。

オセアルフォーラム礼説実行委員会です。

下記ワンタイムパスワードを入力して認証を行ってください。

#### ールアドレス: ワンタイムパスワード:PTdgyvA4OiMXA62p

https://reg.2025oscoil.com/akordens/TD=a20k/WW1kDHdoaX5.UNN/Lmpw&OTP=UFRkZ3l2QTRPaUHYQTYycA== ※本メールは速信専用となります。 ※本メール内容につぬたりがない場合は、メールを削除してください。 ※認証 URL、および認証コードの有効解測は30分間です。

This is the OSEAL FORUM in SAPPORO Executive Committee. We are delighted that you wish to participate in the forum. To proceed with the registration, please enter the following code in your brow

o proceed with the registration, please enter the following code in your bi

email: <u>kodama@white-co.jp</u> One-Time Password(OTP): PTdgyvA4OiMXA62p

https://reg.2025oseal.com/en/orders/?ID=a29kYW1hQHdoaXRILWNvLmpw&OTP=UFRk23/2QTRPaU1YQTYycA== Please note that this email is for sending purposes only. If you did not request this email, please delete it. The verification URL and code are valid for 30 minutes.

4, クリックした先にワンタイムパスワードが入力され ていることを確認し、送信をクリック。

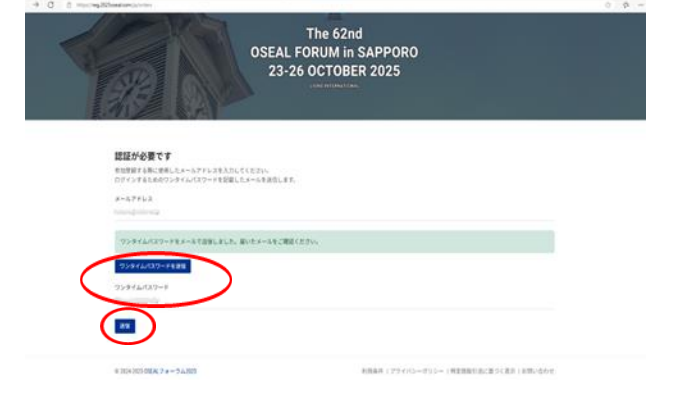

## 5, ワンタイムパスワードが認証され、右記の画面に て表示された、オーダーID部分をクリックします。

| 1 D 00000-5535         | × 0 00409-15280             | × 0 0042+5130 | x +                                   |                             |                 |              | - 0    |
|------------------------|-----------------------------|---------------|---------------------------------------|-----------------------------|-----------------|--------------|--------|
| ← C () Handreg 2025com | alizzen (actorien fait      |               |                                       |                             |                 |              | 0 \$ " |
| 05EAL7#-942025 8#1     | 8. ····                     |               |                                       |                             |                 |              | C      |
|                        | λ-ββ   x-57 <sup>2</sup> L3 | .D270H        | The 62<br>SEAL FORUM i<br>23-26 OCTOR | nd<br>n SAPPORO<br>BER 2025 | \$16.72         | *##          |        |
|                        |                             |               | 202411-1122:04:00                     | ¥ 18808 (§18800)            | Credit Card     | t            |        |
|                        | 0 304303 0554, 7 a - 5      | 54.203        |                                       | 利用条件 (プライパシーボッ)             | s- i Nematikani | <義王   お取い合わせ |        |

# 6, クリック後は右記の画面が表示され、右記赤カコ ミ部分に必要情報を入力します。

| オーク                                                                                                    | ダー詳細 : 01.0000qiim.002ii0)                                                            |                                                 |                                                                                                    |     |
|----------------------------------------------------------------------------------------------------|---------------------------------------------------------------------------------------|-------------------------------------------------|----------------------------------------------------------------------------------------------------|-----|
| x-1,7                                                                                                    | *F1x2::::::::::::::::::::::::::::::::::::                                             |                                                 |                                                                                                    |     |
| 《展る                                                                                                    |                                                                                       |                                                 |                                                                                                    |     |
| 請求                                                                                                    | 書/領収書の発行                                                                              |                                                 |                                                                                                    |     |
|                                                                                                    | and the second second second                                                          |                                                 |                                                                                                    |     |
| 説求書3<br>必要項目                                                                                                    | 27個収書に記載する発名と住所を入力し1<br>1を入力・保存後、読求書及び時を考える                                           | C(Edu                                           |                                                                                                    |     |
| 調求着2<br>企要項目                                                                                                    | なび御奴書に記憶する完名と世所を入力して<br>1を入力・保存後、請求意気が始立また日(                                          | rreau.                                          |                                                                                                    |     |
| 説末載2<br>企業項目<br>1 <sup>分</sup> つ                                                                                                    | 201期回講に記載する完名と住所を入力して<br>1を入力・保存後、請求書を10時の考えらい<br>いた項目は必須です。                          | C(Edu                                           |                                                                                                    |     |
| 第5章25<br>18章5<br>19<br>19<br>19<br>10<br>10<br>10<br>10<br>10<br>10<br>10<br>10<br>10<br>10<br>10<br>10<br>10                                                                                                    | なが解放者に記載する完もと当所を入力して<br>行を入力・保存後、請求者の1000年1月11<br>いた項目は必須です。<br>た応告                   | < 486 府: #E5#217世                               | <u>\$7</u>                                                                                                    |     |
| 読末載<br>企業用<br>*<br>ジン<br>・<br>読末<br>・<br>第二<br>・<br>ジン<br>・<br>まま<br>・<br>、<br>・<br>、<br>・<br>、<br>・<br>、<br>・<br>、<br>・<br>、<br>・<br>、<br>・<br>、<br>・<br>、<br>・<br>、<br>・<br>、<br>・<br>、<br>・<br>、<br>・<br>、<br>・<br>、<br>、<br>、<br>・<br>、<br>、<br>、<br>、<br>、<br>、<br>、<br>、<br>、<br>、<br>、<br>、<br>、 | 初期編集に2座する先生2時に入力1<br>18と27・96後、波士参加484441<br>19と27・96後、波士参加484441<br>19<br>15歳後<br>春号 | -RE #:REARITE<br>88-4 #118623                   | \$3<br>###±\$224                                                                                                    | - F |
| 28末辺<br>注東会<br>にない<br>東京・<br>見見・<br>したい<br>日本<br>日本<br>日本<br>日本<br>日本<br>日本<br>日本<br>日本<br>日本<br>日本<br>日本<br>日本<br>日本                                                                                                    | 2019年1日                                                                               | *R5 6:82881178<br>845 - 6:128423<br>845 - 51284 | (第2年<br>(第2年<br>(第27)<br>(第111年<br>(第111年)<br>(第111年)<br>(第1111年)<br>(第111年)<br>(第111年)<br>(第111)<br>(第111年)<br>(第1111年)<br>(第1111年)<br>(第111年)<br>(第111)<br>(第111)<br>(1111)<br>(1111)<br>(1111)<br>(1111)<br>(1111)<br>(1111)<br>(1111)<br>(1111)<br>(1111)<br>(1111)<br>(11 | -K  |

OSEAL FORUM IN SAPPORO

- 0 X 0 0 - 0

# 7, 入力後、右の青い部分が濃い色に変化しましたら、 発行可能となります。

#### オーダー詳細: 01JCDDQWIJJCZWDW0J9EWeKREYQ 。(ログアウト)

C O https://eg2825ee

〈戻る

請求書/領収書の発行

請求書及び領収書に記載する宛名と住所を入力してください。 必要項目を入力・保存後、請求書及び領収書を発行できるようになります。

| *がついた項目は必須      | です。                         |         |       |                                        |  |
|-----------------|-----------------------------|---------|-------|----------------------------------------|--|
| オセアルフォーラム       | 儿幌実行委員会                     | 南5条西1丁日 |       | 947                                    |  |
| 064-0805        |                             | 1-23    |       | 建定業を欠く                                 |  |
| 北海道             |                             | 北ービル5階  |       | 領収書をダウ                                 |  |
| 札幌市中央区          |                             |         |       |                                        |  |
|                 |                             |         |       |                                        |  |
| 登録者一覧           |                             |         |       |                                        |  |
| 名前              | クラブ名(地区名)                   | 申し込み区分  | 肩書    | 電話番号/メールアドレス                           |  |
| KODAMA TAKAYUNI | SAPPORO NAKAJIMA<br>(331 A) | ライオン    | *>/(= | +81-090-3393-5461 / kodama@white.co.jp |  |

8,請求書・領収書は下記の形にて発行されます。

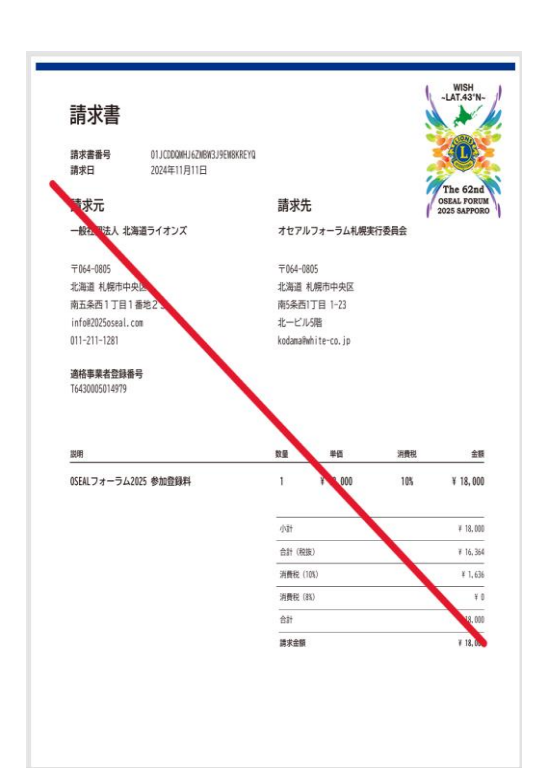

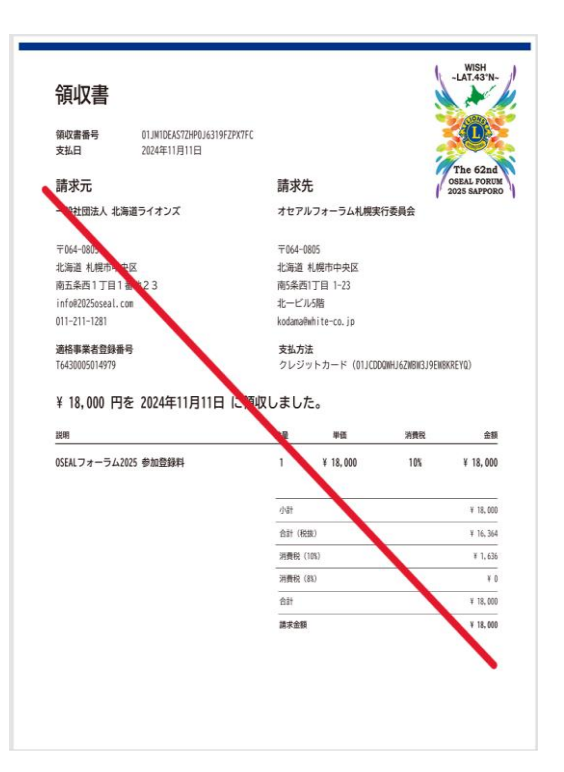